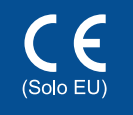

# Guida di installazione rapida

I manuali più recenti sono disponibili presso il Brother Solutions Center: http://solutions.brother.com/. Non tutti i modelli sono disponibili in tutti i paesi.

Versione 0 ITA

### Disimballare la macchina e verificare i componenti

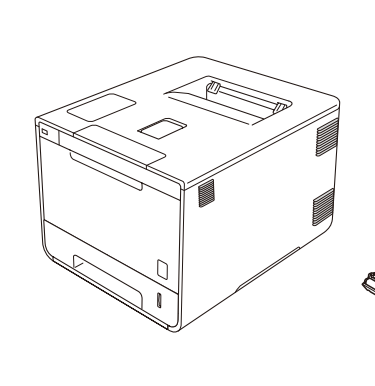

brother

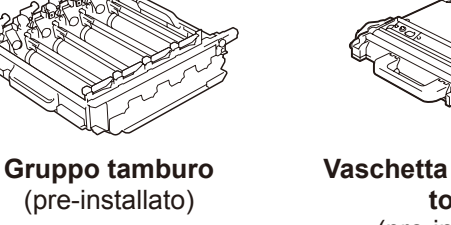

**Cartucce toner** (Nero, Ciano, Magenta e Giallo; pre-installate)

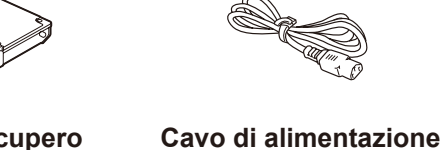

Vaschetta di recupero toner (pre-installata)

Gruppo cinghia

(pre-installato)

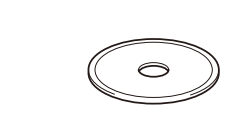

**CD-ROM** 

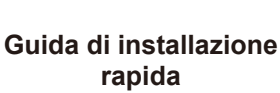

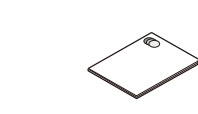

Guida di sicurezza prodotto

Leggere per prima la Guida di sicurezza prodotto, quindi la presente Guida di installazione rapida per la procedura corretta di installazione.

### NOTA:

- i componenti compresi nella confezione e la connessione della spina di alimentazione in CA possono variare a seconda del paese.
- · Le illustrazioni di questa Guida di installazione rapida si riferiscono alla HL-L8350CDW.
- È necessario acquistare il cavo di interfaccia corretto per l'interfaccia che si desidera usare:
- Cavo USB

Si consiglia l'uso di un cavo USB 2.0 (tipo A/B) con lunghezza non superiore a 2 metri.

#### Cavo di rete

Usare un doppino intrecciato lineare di categoria 5 (o superiore) per rete Fast Ethernet 10BASE-T o 100BASE-TX .

# Rimuovere il materiale da imballaggio dalla macchina

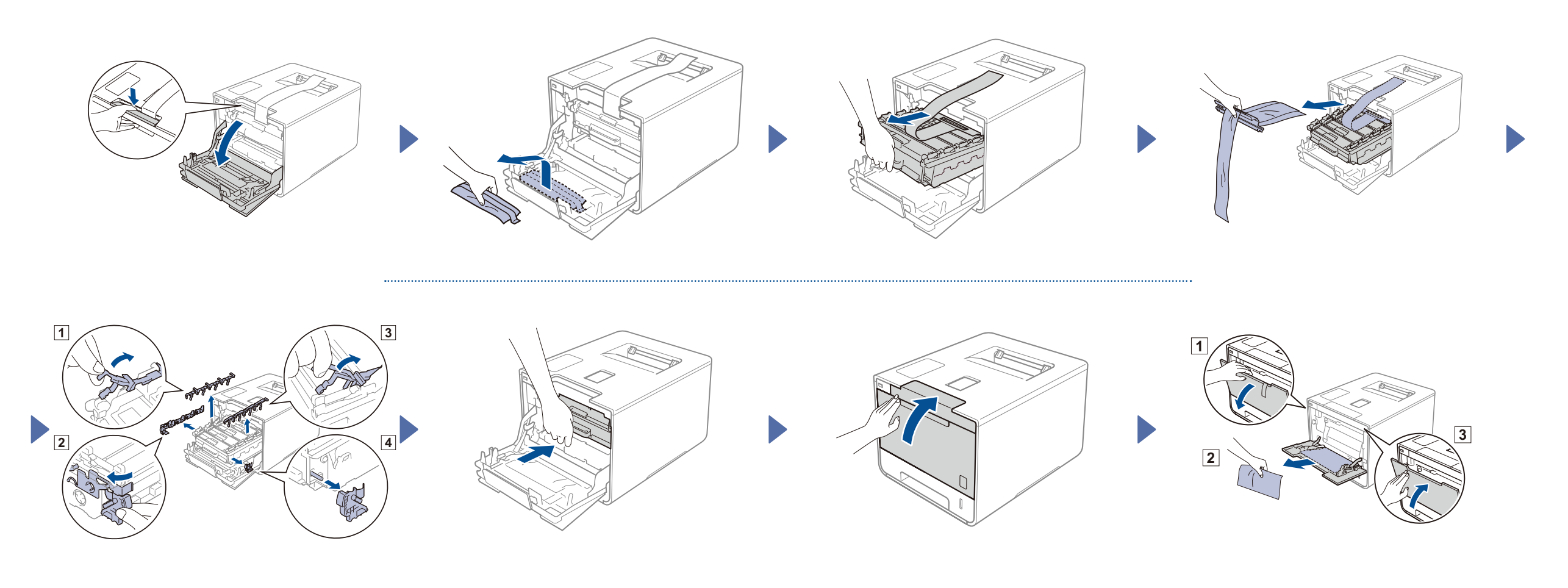

### Caricare la carta nel vassoio carta

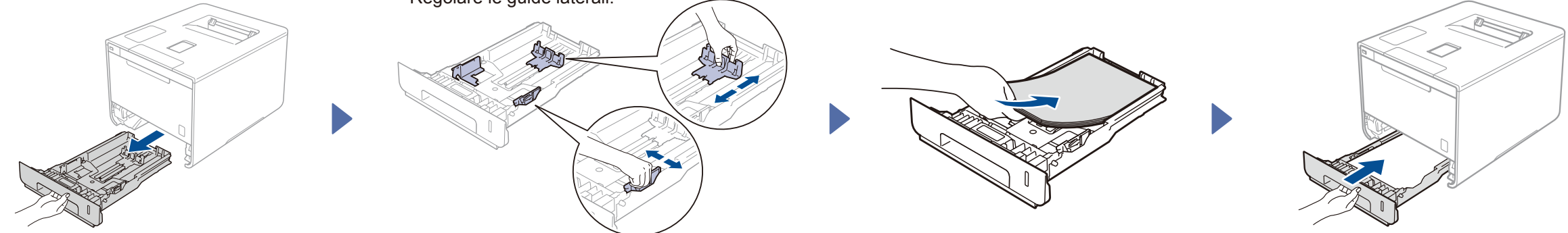

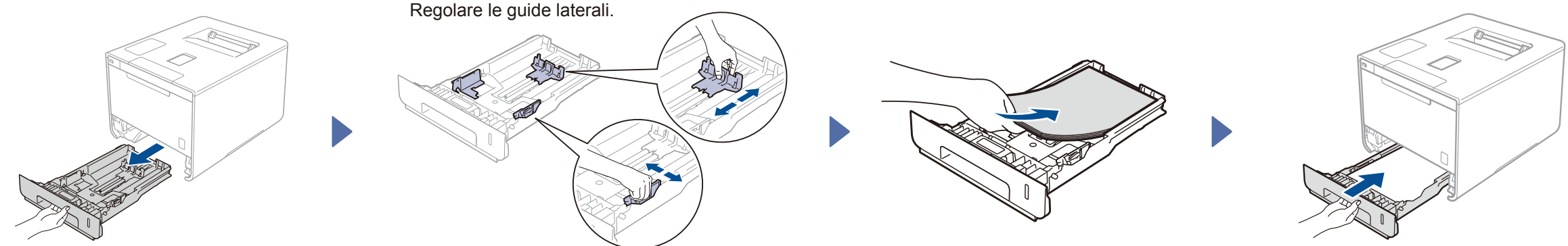

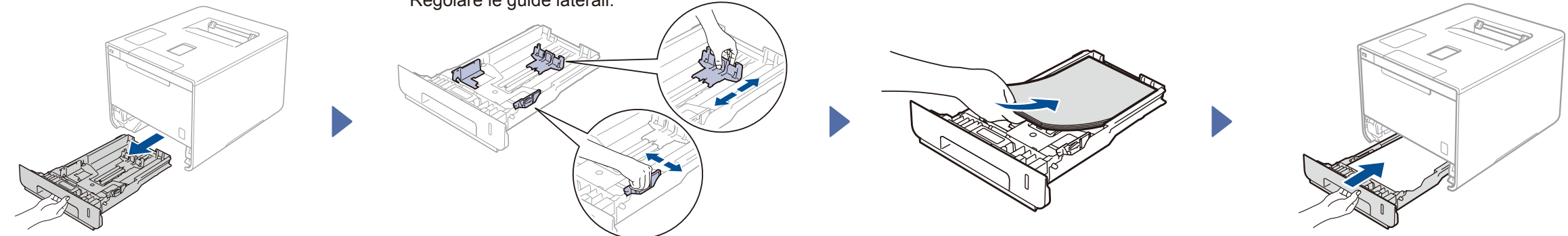

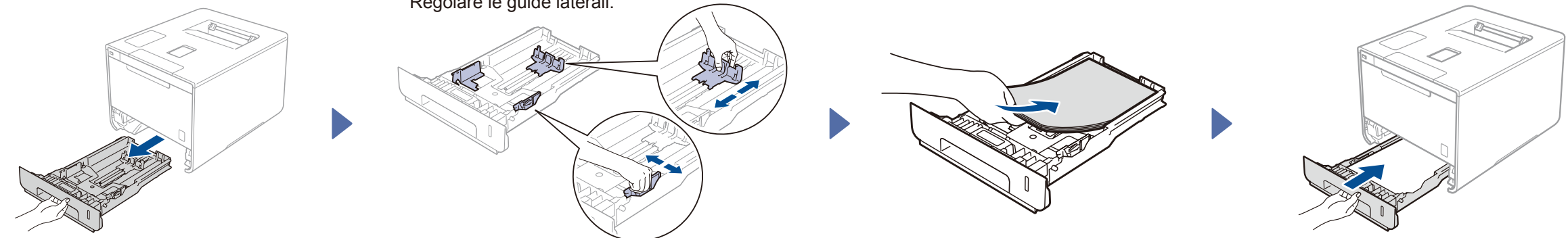

#### Collegare il cavo di alimentazione e accendere la macchina 3

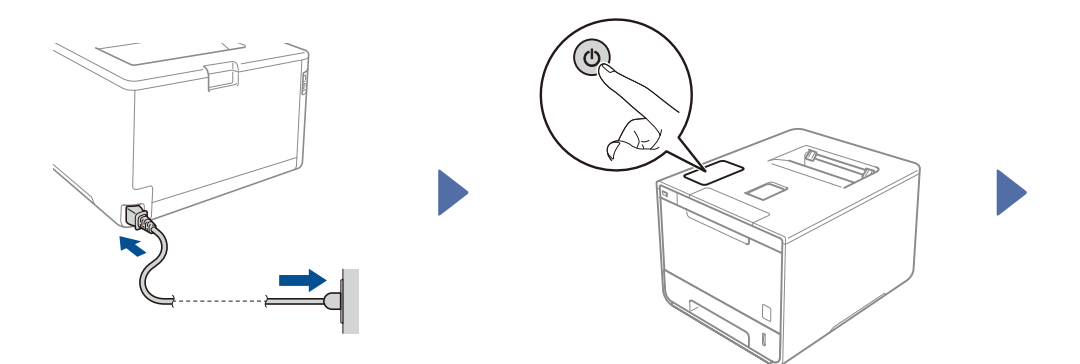

Il display LCD della macchina mostra Ready (Pronto). > Andare al punto 4 Il display LCD della macchina mostra Setup Wi-Fi? (Installare WiFi?). ► Andare al punto 5

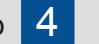

#### Selezionare la lingua 4

- 1. Premere ▲ o ▼ per visualizzare General Setup (Setup generale), quindi premere OK.
- 2. Premere OK per selezionare Local Language (Lingua locale).
- 3. Premere ▲ o ▼ per selezionare la propria lingua, quindi premere OK. Andare al punto 6.

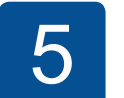

### Impostazione wireless solo per modalità WLAN

Se il display LCD della macchina mostra Setup Wi-Fi? (Installare WiFi?) dopo l'accensione, eseguire una delle seguenti operazioni:

(Per modificare la lingua) Premere V per selezionare No (NO), quindi ritornare al punto 4.

(Per collegare il computer) Premere ▼ per selezionare No (NO), quindi andare al punto 6.

(Per collegare il dispositivo mobile) Premere A per selezionare Yes (SI), quindi andare a Stampa da dispositivo mobile nel

punto 6.

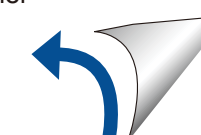

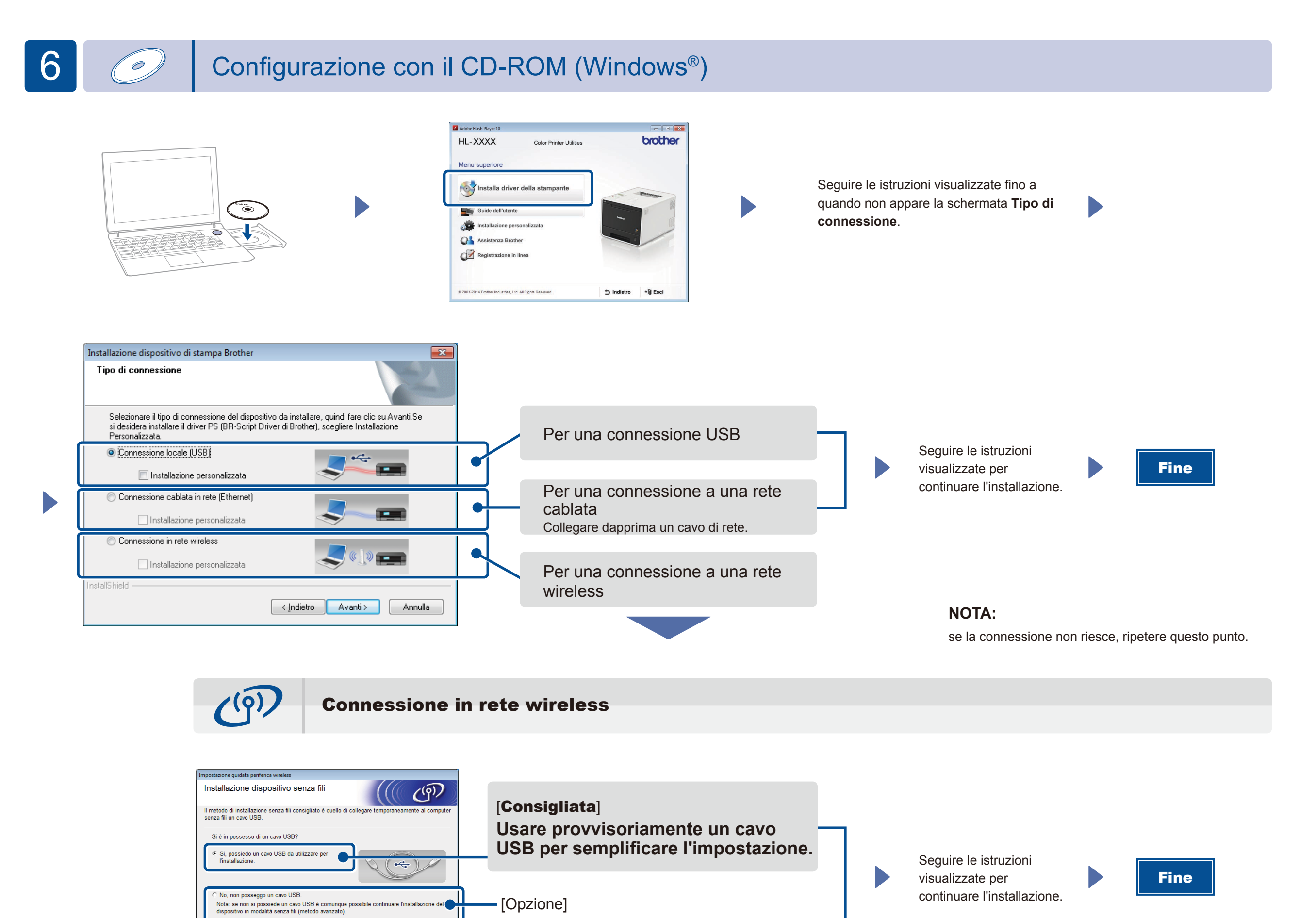

NOTA:

se la connessione non riesce, ripetere questo punto.

**±** 

Configurazione senza CD-ROM (Windows<sup>®</sup> senza lettore di CD-ROM o Macintosh)

Scegliere questa opzione se non si dispone

di un cavo USB.

Scaricare l'intero pacchetto di driver e software dal Brother Solutions Center.

(Per Windows<sup>®</sup>) solutions.brother.com/windows (Per Macintosh) solutions.brother.com/mac

# Stampa da dispositivo mobile

CIndietro Avanti > Annulla

Stampare dai propri dispositivi mobili tramite l'applicazione gratuita "Brother iPrint&Scan".

1. Collegare la macchina al punto di accesso a una LAN wireless o al router dal pannello dei comandi della macchina.

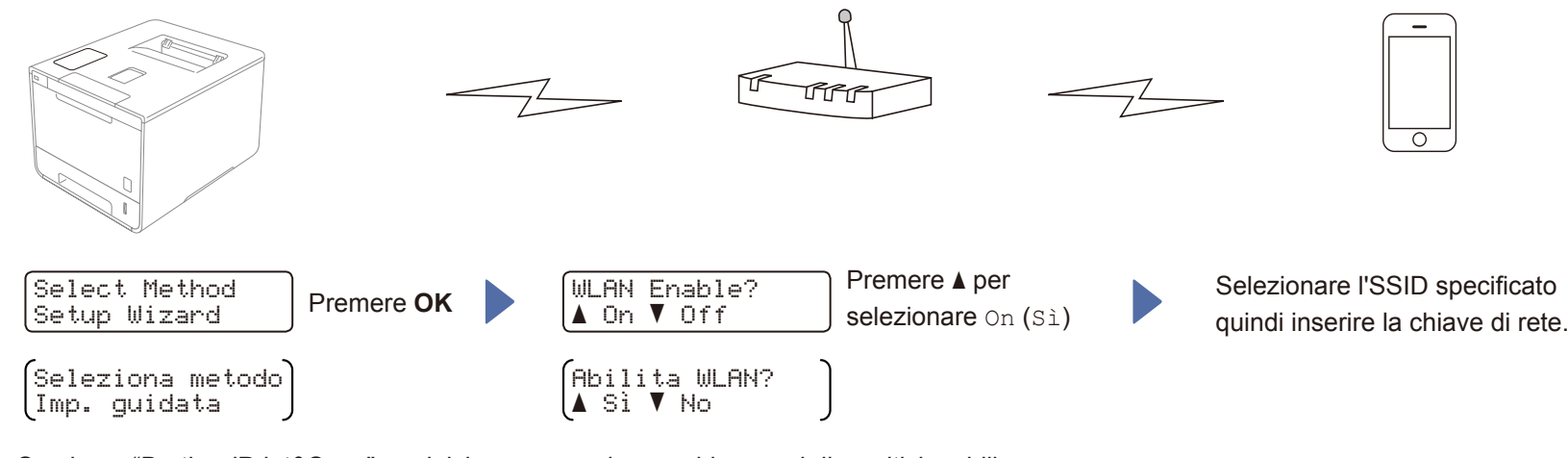

2. Scaricare "Brother iPrint&Scan" per iniziare a usare la macchina con i dispositivi mobili. solutions.brother.com/ips

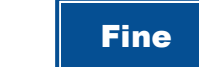